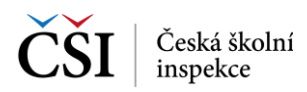

## 9.2.2 Stránka – Příprava certifikovaného testování

Stránka Příprava certifikovaného testování slouží k vlastnímu stažení testů žáka v definované testovací akci. K dispozici jsou informace o stavu stažení vybraných testů, velikosti dat testů, které se mají stáhnout do zařízení.

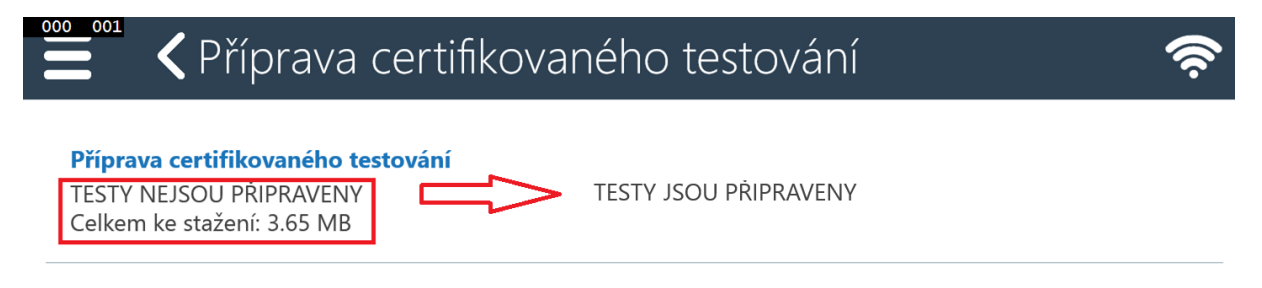

Požadované testy nejsou staženy do tohoto zařízení nebo nejsou úplné. Spusť te prosím stahování testů.

Aktuálně vybrané testy . kampan pro tablety - nezacala

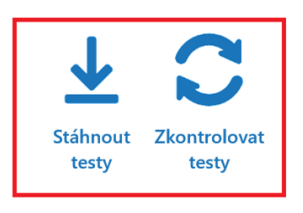

| lkona                 | Popis                                                                                                    |
|-----------------------|----------------------------------------------------------------------------------------------------|
|                       | Pomocí ikony Stáhnout testy je možné stáhnout všechny testy žáka.                                                                                                    |
| Stáhnout<br>testy     | Je možné, že stahování nebude zahájeno, pokud je zařízení připojeno pomocí mobilních dat a použití mobilních dat není povoleno v nastavení aplikace (blíže viz Stahování testů).        |
| Zkontrolovat<br>testy | Kdykoliv je možné v rámci přípravy testování (např. před vlastním testováním žáků)<br>zkontrolovat správnost a kompletnost stažených dat testů žáka pomocí ikony<br>Zkontrolovat testy. |
| -                     | V případě, že kontrola zjistí, že testy nebyly kompletně staženy, je toto indikováno a zbývající data testů je možné stáhnout pomocí ikony Stáhnout testy.                              |

## 9.3 Příprava testování – žákem – s účtem

V případě, že žák je uživatelem systému InspIS SET, může pro přípravu na certifikovanou akci použít modul Certifikovaného testování v rámci aplikace InspIS SETmobile.

Příprava testování je dostupná pomocí Výsuvného menu aplikace.

## 9.3.1 Stránka – Připravit testování

Stránka Připravit testování slouží ke kontrole stažených testů vybrané testovací akce.

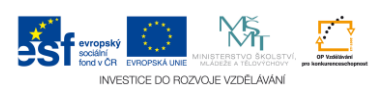